## Windows PowerShell

## Ich erhalten beim Öffnen der Windows PowerShell die Meldung "Installieren Sie die neueste PowerShell für neue Funktionen und Verbesserungen!", wie mache ich das?

• Beim Aufrufen der Windows PowerShell (z.B. in der Version PowerShell 5) kann es sein, dass Sie die folgende **Nachricht** erhalten: Installieren Sie die neueste PowerShell für neue Funktionen und Verbesserungen! https://aka.ms/PSWindows

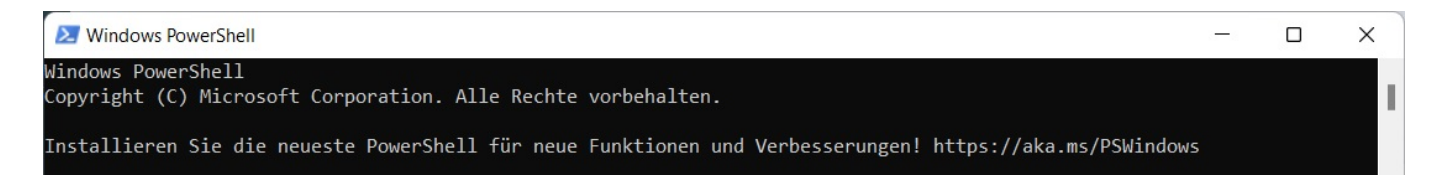

 Um die neueste Version der PowerShell herunterzuladen und zu installieren, geben Sie in die PowerShell-Konsole den folgenden Befehl ein und bestätigen Sie diesen mit Enter.

```
iex "& { $(irm https://aka.ms/install-
powershell.ps1) } -UseMSI"?
```

- Anschließend wird eine ausführbare Setup-Datei mit der neuesten PowerShell von GitHub heruntergeladen (dies kann einen Moment dauern).
- Das PowerShell-**Setup** öffnet sich nach dem erfolgreichen Download automatisch (z.B. PowerShell 7).
- Folgen Sie anschließend den Anweisungen des Setup-Programmes, um die **Installation** bzw. das **Update** von PowerShell durchzuführen.

Eindeutige ID: #2704 Verfasser: Letzte Änderung: 2022-07-08 14:16